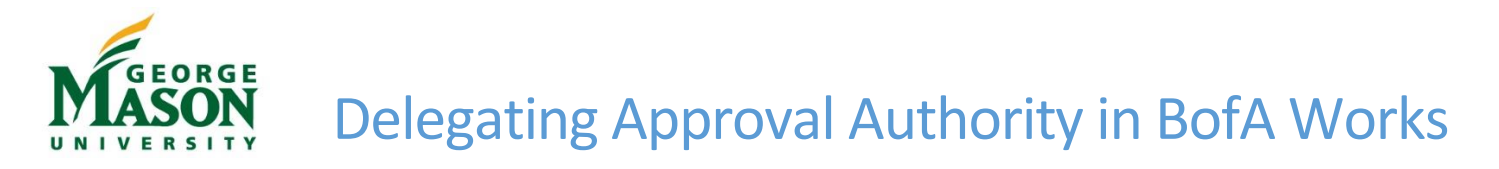

When an approver is out of the office or otherwise unavailable to approve P-Card transactions in Works, he/she should delegate approval authority to a colleague within the unit who is not the P-Cardholder. This delegation is critical due to the monthly P-Card allocation and approval deadlines. Once the approver processes the electronic delegation in Works the FAST team and the P-Card Administrator will complete the delegation process in Banner Finance.

## Step-by-Step

- 1. Login to Bank of America Works.
- 2. On the far right select the "My Profile" icon

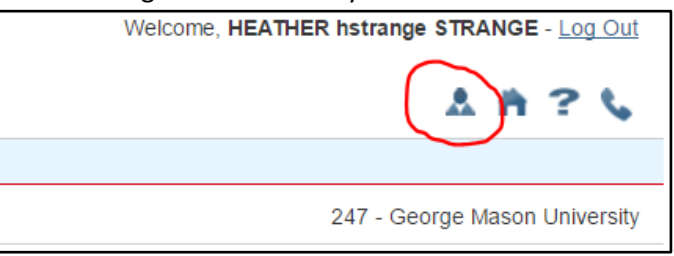

3. Select "Group Permissions," then "Approver by Delegation," then "Delegate to Others" and click "Add."

| Bank of Am<br>Merrill Lyn | nerica 🖤<br>nch  | Work             | (S <sup>®</sup> |                  |            |             |                  |                                                                       |  |
|---------------------------|------------------|------------------|-----------------|------------------|------------|-------------|------------------|-----------------------------------------------------------------------|--|
| Home I                    | Expenses A       | ccounts          | Reports         | Administration   |            |             |                  |                                                                       |  |
| Administratio             | n > Organization | > <u>Users</u> > | User Details    |                  |            |             |                  |                                                                       |  |
| STRANGE,                  | HEATHER hstra    | nge              |                 |                  |            |             |                  | Actions •                                                             |  |
| User <mark>G</mark> r     | roup Permissions | Accou            | unts Acco       | ount Authorities |            |             |                  |                                                                       |  |
| Group Ow                  | /ner             |                  | Delegated       | To Me Delegate   | To Others  |             |                  |                                                                       |  |
| Approver                  |                  |                  |                 | Delegated To     | Start Date | End Date    |                  | Reason                                                                |  |
| Approver                  | By Delegation    |                  |                 | Delegated ie     | otari buto | No data ava | ailable in table |                                                                       |  |
| Scoped P                  | rogram Administ  | rator            |                 |                  |            |             |                  |                                                                       |  |
| Proxy Rec                 | quester          |                  |                 |                  |            |             |                  |                                                                       |  |
| Proxy Rec                 | conciler         |                  |                 |                  |            |             |                  |                                                                       |  |
| Scoped A                  | ccountant        |                  |                 |                  |            |             |                  |                                                                       |  |
| Scoped A                  | uditor           |                  |                 |                  |            |             |                  |                                                                       |  |
| Router                    |                  |                  |                 |                  |            |             |                  |                                                                       |  |
|                           |                  |                  |                 |                  |            |             |                  |                                                                       |  |
|                           |                  |                  |                 |                  |            |             |                  |                                                                       |  |
|                           |                  |                  |                 |                  |            |             |                  |                                                                       |  |
|                           |                  |                  | 0 Selected      | 0 items          |            | Show 10     | ▼ per page       | $[\! ] \triangleleft \  \  ]$ Page: $\fbox{1}$ of 0 $[\! > \  \  ] ]$ |  |
|                           |                  |                  | Remove          | Add              |            |             |                  |                                                                       |  |

4. Search for the employee by name; select the person by clicking the button next to their name and then click "OK."

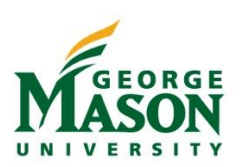

## Delegating Approval Authority in BofA Works

| Se         | lect User(s)           |           |               |                |                | ×                                                    |
|------------|------------------------|-----------|---------------|----------------|----------------|------------------------------------------------------|
| >>         | •                      |           |               |                |                | <u>Clear Filters</u>                                 |
|            | Name                   | Last Name | First Name    | Middle<br>Name | Login Name     | Group                                                |
| 0          | LUCAS, CHARLES clucas7 | LUCAS     | CHARLES       | clucas7        | 247clucas7     | Cunningham, T (tcunning)                             |
| $\bigcirc$ | Lucas, Nance nlucas2   | Lucas     | Nance         | nlucas2        | 247nlucas2     | 247-GMU Pcard                                        |
| ۲          | LUCAS, LISA Ilucas4    | LUCAS     | LISA          | llucas4        | 247_Lisa_Lucas | Brock, B (ebrock1)                                   |
|            |                        |           |               |                |                |                                                      |
| 1 S        | elected   3 items      |           | Show 10 v per | page           |                | $ [ \triangleleft \triangleleft Page: 1 of 1 > > ] $ |
|            |                        |           |               |                |                | OK Cancel                                            |

5. Enter the start/end date for the delegated approval. Enter the Reason and click "Save."

| Delegate Approval     |                           | ×  |
|-----------------------|---------------------------|----|
| Approver:             | STRANGE, HEATHER hstrange | ic |
| * Delegated Approver: | LUCAS, LISA Ilucas4 🔎     |    |
| * Start Date:         | 05/24/2017 mm/dd/yyyy     | -  |
| * End Date:           | 06/15/2017 mm/dd/yyyy     |    |
| Reason:               | I will be on vacation!    |    |
|                       |                           |    |
|                       |                           |    |
|                       |                           |    |
|                       |                           |    |
|                       |                           |    |
|                       |                           |    |
|                       |                           |    |
|                       | Save                      |    |

6. The individual will now appear on the "Delegate to Others" tab. Users may log out of BofA Works. The FAST team and P-Card Administrator will update Banner Finance.

For questions regarding BofA Works delegation please contact the P-Card team at pcardadm@gmu.edu.